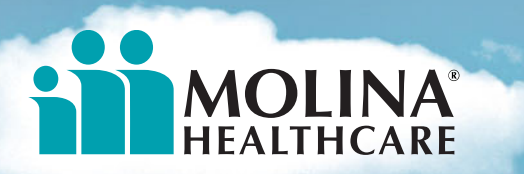

Your Extended Family.

# Web Portal Module Overview

### **Provider Registration**

**Estimated Duration- 30 minutes** 

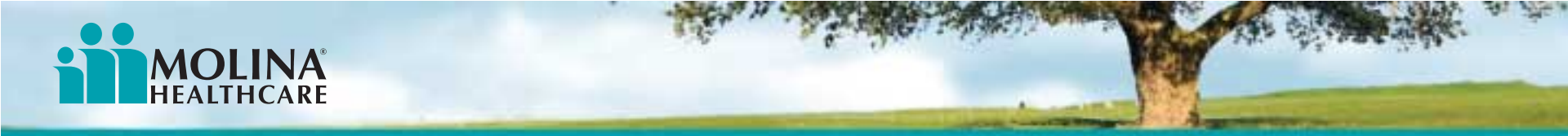

#### Welcome

Welcome to Web Portal Training! The goal of the presentation is to provide you with the fundamental Web Portal knowledge you need to assist Molina Providers. It is important to note that some of the functionality demonstrated will only work for our providers and cannot be performed in the Support User environment.

If you have any feedback or questions, please direct these to the Stakeholder Experience Department by emailing us at: <u>WebPortal@Molinahealthcare.com</u>.

Thank you,

Web Portal Team

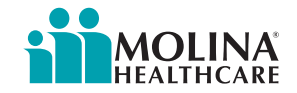

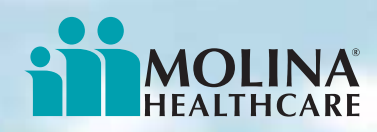

## **Training Module 1 (Provider)**

- Logging In
- 10 minutes New Provider Registration Facility / Group Registration 0 Individual Practitioner Registration 0 Obtaining a Provider ID 0 Admin Functions 10 minutes View Profile Manage Office Users 0 **Register an Additional Pay-To** 0 **Delete Account** 5 minutes Web Portal Home Page NPI Registration 5 minutes

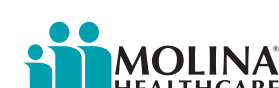

5 minutes

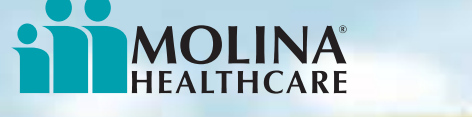

#### **Web Portal Functions**

#### **Provider-related**

The revised Web Portal has been optimized for Molina Providers. The list on the right identifies all the functions available to Providers using the Molina Web Portal. Each of these will be discussed in detail during this training.

- Register & Setup Profile
- Create & Manage Office User Accounts
- Check Member Eligibility
- Submit Professional Claim
- Search for Claims
- Submit Service Request
- Search for Service Requests
- Search for Providers
- Save/Open Partial Claim or Service Request
- Download Patient Eligibility List (Excel & PDF)
- Download Provider
   Affiliation List (Excel & PDF)
- Export & Download Claim Files (Excel & PDF)
- Download Nurse Advice Reports
- View FAQ's
- Contact Molina

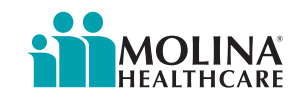

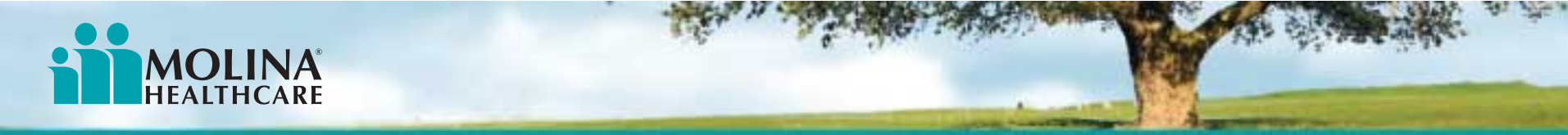

#### **Objectives**

Upon successful completion of the course, participants will be able to:

- Create an Web Portal Provider Self Services account
- Log into Provider Self Services
- Add additional pay-to entities to an Web Portal account
- Add additional users to an Web Portal account
- Perform account administration for their organization
- Complete NPI registration

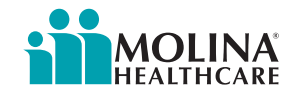

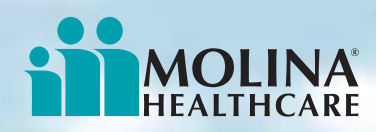

#### **Accessing Molina's Web Portal**

Upon reaching the Molina website (<u>www.molinahealthcare.</u> <u>com</u>), you will see several options. To access Molina's Web Portal, first *click* **Login**.

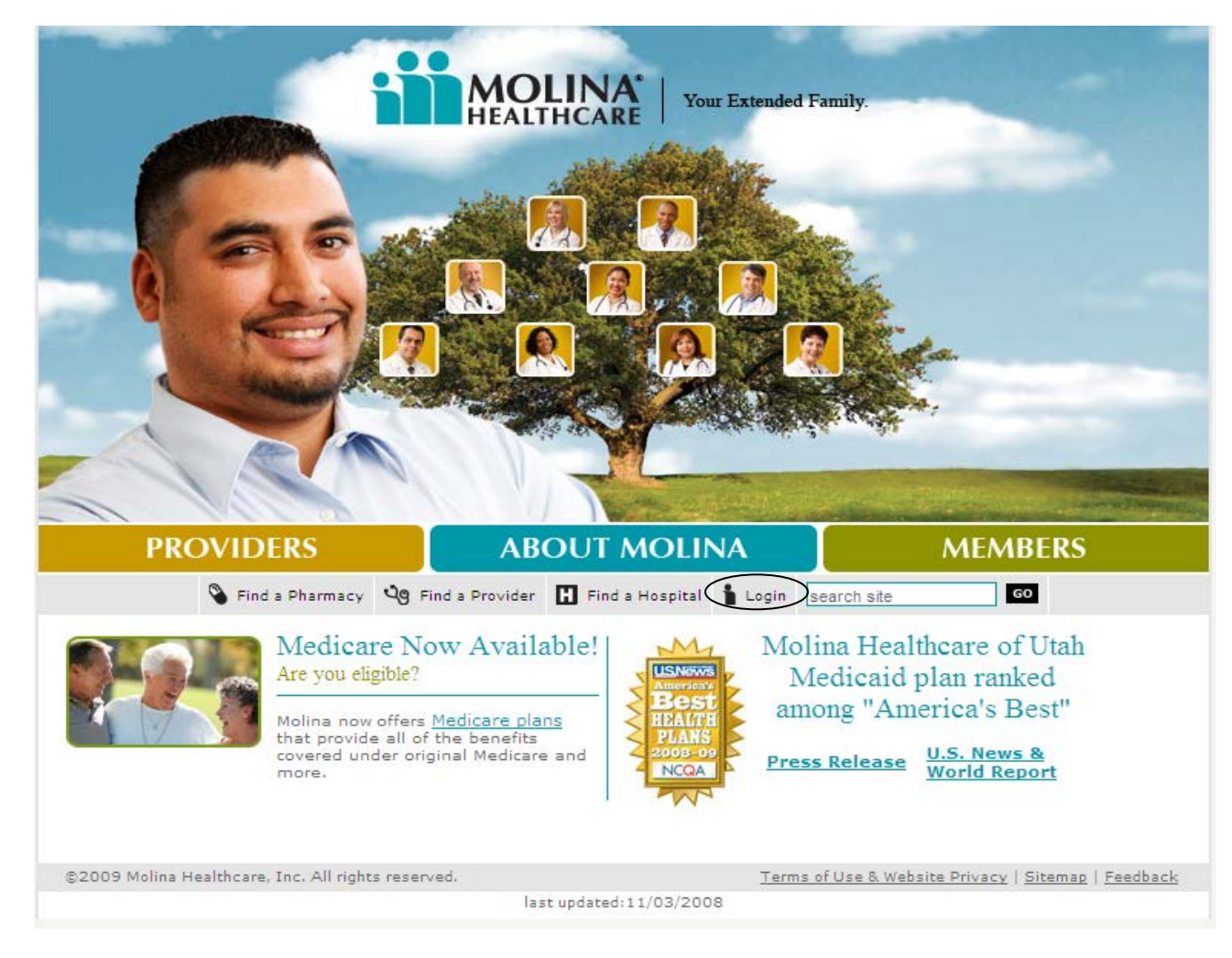

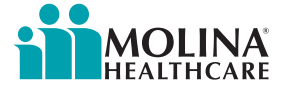

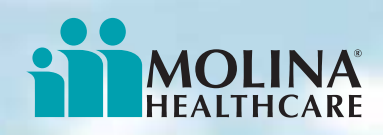

#### **Provider Online Services**

Web Portal has three categories of user services. This training focuses on only the Provider category. To begin the Provider login process, *click* **Provider Online Services**.

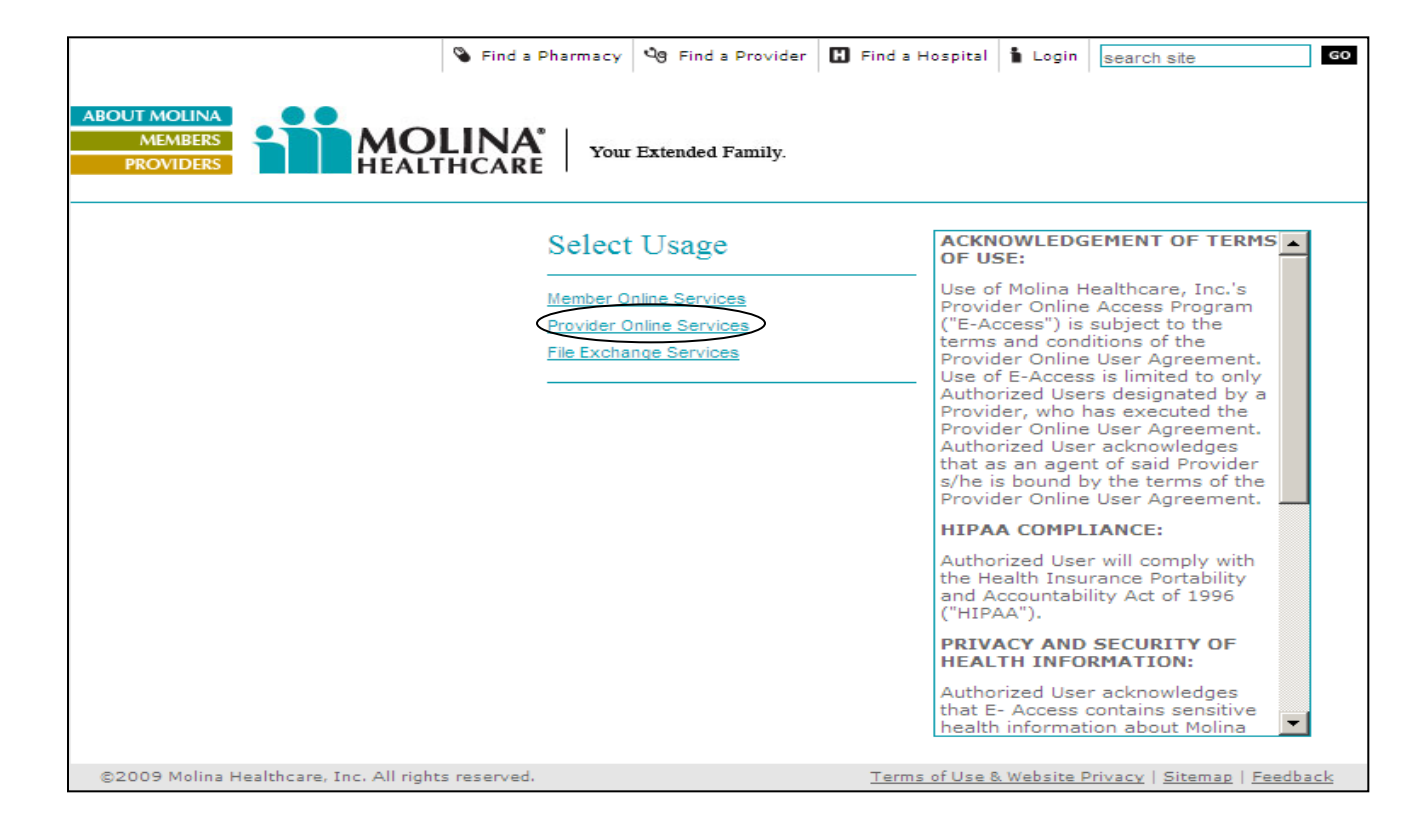

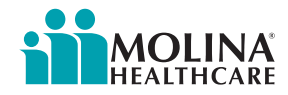

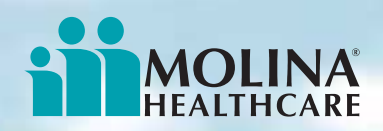

#### **Provider Self Services - Web Portal Login**

Registered providers can enter their user name and password here. If you have not yet registered, *click* **New Provider Registration**.

From this screen you can also reset your password, view the system requirements and other access and compatibility information, visit the Frequently Asked Questions section of the Web Portal, and find a list of Molina contact names and phone numbers.

| Provider Self Servic                                                                                                    | es                       |
|----------------------------------------------------------------------------------------------------|--------------------------|
| User ID:                                                                                                    |                          |
| Password:                                                                                                    |                          |
|                                                                                                    | Accept & Login           |
|                                                                                                    | Forgot Password?         |
| New Provider Registration<br>Access and Compatibility<br>View FAQs<br>Contact Us<br>For technical assistance<br>call <b>1-866-449-6848</b> | with this website please |

ACKNOWLEDGEMENT OF TERMS OF USE: Use of Molina Healthcare, Inc.'s Provider Online Access Program ("E-Access") is subject to the terms and conditions of the Provider Online User Agreement. Use of E-Access is limited to only Authorized Users designated by a Provider, who has executed the Provider Online User Agreement. Authorized User acknowledges that as an agent of said Provider s/he is bound by the terms of the Provider Online User Agreement. HIPAA COMPLIANCE: Authorized User will comply with the Health Insurance Portability and Accountability Act of 1996 ("HIPAA").

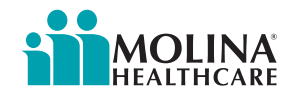

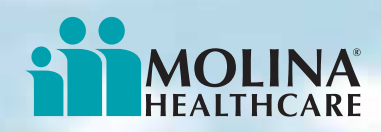

## **Admin User Responsibility**

After clicking New Provider Registration, the Provider Online User Agreement will display. Please review the agreement, and *click* **I Accept** at the bottom of the page to proceed with registration. It is important to note that the first account created is automatically the Admin User (administrator) account. The Admin User account provides access to all Web Portal functionality and is responsible for management of all other users under the account.

To continue with the registration process, *click* the **here** link.

You also have the option of exiting the Web Portal if you do not wish to be the administrator.

#### Admin User Responsibility

Before creating your account, please note that you will be responsible for the following:

- Managing all additional users added to the account which includes:
  - Creating New Users
  - Assigning User Roles
  - Deleting Users
  - Unlocking Users Accounts as needed
- · Perform mandatory periodic reviews validating the list of Users remains accurate

To continue with registration, click <u>here</u> To exit click <u>here</u> For more information about Molina's Provider Self-Services ePortal, visit the <u>FAQs</u> section

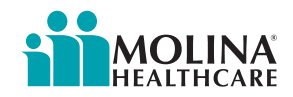

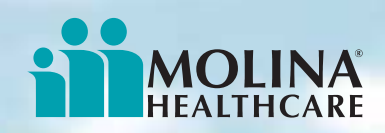

## **New Provider Registration**

The screen below appears upon selecting New Provider Registration. Provide as much of the requested information as possible.

| HEALTHCARE                                                                                       |                                                                                                    |                                                                                                    |                                                                                                    |                                                                                                    | Pro                          | Nov 28 2011 2:19:02   |
|--------------------------------------------------------------------------------------------------|----------------------------------------------------------------------------------------------------|----------------------------------------------------------------------------------------------------|----------------------------------------------------------------------------------------------------|----------------------------------------------------------------------------------------------------|------------------------------|-----------------------|
|                                                                                                  | Provider Information                                                                                                    |                                                                                                    |                                                                                                    |                                                                                                    |                              |                       |
| lcome to the Provider<br>Registration Page                                                       | Are you registering for:* 🔿                                                                                                    | <ul> <li>Medicaid</li> </ul>                                                                                                    | C Medicare                                                                                                    | Select State 💌 🛜                                                                                                    | * Tax Identification Number: | ?                     |
| ou have any questions<br>bout the registration<br>ocess, Please visit our<br>ow To Register(FAQ) | Provider Type: *                                                                                                    | <ul> <li>Individual Physiciar</li> <li>Billing Organization</li> <li>Facility / Group</li> </ul>                                                                                      | n<br>I                                                                                                    |                                                                                                    | * Provider ID:               | Rnow your Provider Id |
| FAQ                                                                                              | If you are a Hospital, Clinic, IPA<br>and other functionalities as well.<br>State License, Medicaid Number<br>The primary or their assigned a<br>submission of claims, service re<br>functionalities. The linked users | /Group, or Agency staff, thi<br>Please enter your Tax ID a<br>and Medicare Number. Firs<br>dministrator can invite othe<br>quests/authorizations, view<br>will have access as per the | is request option allows<br>and Provider ID. If Pro-<br>t user registered will b<br>r users to assist in the<br>ing status etc. The adm<br>access levels granted | s you to submit claims, view status of claims<br>vider ID is unknown, please enter NPI,<br>e the primary administrator on the account,<br>workings of the account, such as<br>ninistrator will have access to all the<br>by the primary administrator. | Medicaid Number:             | ?                     |

- 1. Select the between Medicaid or Medicare. If you selected Medicaid, please select State from dropdown menu.
- 2. Select a *Provider Type* (Individual Physician, Billing Organization or Facility/Group) A description for each Provider Type will appear depending on which one is selected.

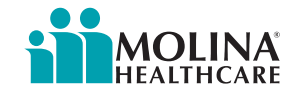

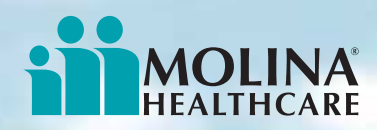

## **New Provider Registration (cont.)**

Enter Tax ID Number and Provider ID number.

If you do not Provider ID, enter 3 out of 5 of other validating information NPI State License Number Medicaid Number Medicare Number DEA Number

Click Next and the page will load an additional section for Authentication Details.

\* Tax Identification Number:
 \* Provider ID:
 ?
 Enter any 3 of the below if you don't know your Provider Id
 NPI:
 ?
 State License Number:
 ?
 Medicaid Number:
 ?
 Medicare Number:
 ?
 DEA Number:

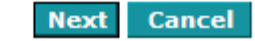

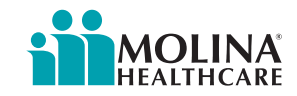

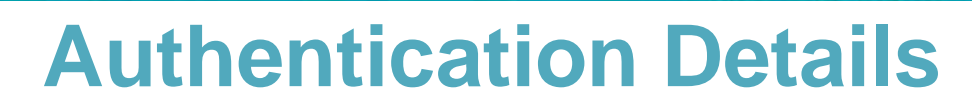

The Authentication Details section appears after inputting the appropriate information for the Provider Information. All fields in the Authentication Details sections are *required*.

|                                                   | Provider Information                                     |                                                                    |                                                            |                                                                                       |                    |                                           |                    |
|---------------------------------------------------|----------------------------------------------------------|--------------------------------------------------------------------|------------------------------------------------------------|---------------------------------------------------------------------------------------|--------------------|-------------------------------------------|--------------------|
| Welcome to the Provider<br>Registration Page      | Are you registering for:* 🜩                              | Medicaid                                                           | Medicare                                                   | Select State 💌 🕐                                                                      |                    | * Tax Identification Number:              | 2                  |
| 76 h                                              | Provider Type: *                                         | _                                                                  |                                                            |                                                                                       |                    | * Provider ID: QMP(                       | 000003573307 🛜     |
| about the registration                            |                                                          | Individual Physician                                               |                                                            |                                                                                       | E                  | nter any 3 of the below if you don't know | v your Provider Id |
| process, Please visit our<br>How To Register(FAQ) |                                                          | <ul> <li>Billing Organization</li> <li>Facility / Group</li> </ul> |                                                            |                                                                                       |                    | NPI:                                      | 2                  |
|                                                   |                                                          |                                                                    |                                                            |                                                                                       |                    | State License Number:                     | ?                  |
| FAQ                                               | The Individual Physician role allows yo                  | ou to create and manage indiv                                      | idual user Accounts. If you                                | are an Individual Physician who also do                                               | oes billing        | Medicaid Number:                          | ?                  |
|                                                   | Accounts can verify eligibility, check c                 | t, once your account has bee<br>laims status only, and other f     | n setup, you will be able to<br>eatures based on you. A Pr | create Individual User Accounts, Individ<br>ovider ID is required. If you do not know | w your ID,         | Medicare Number:                          | ?                  |
|                                                   | enter your NPI, State License, Medicai<br>(3/5 options), | d Number and Medicare Num                                          | ber, DEA                                                   |                                                                                       |                    | DEA Number:                               | ?                  |
|                                                   | Note: Please register as a "Facility/Gr                  | oup" if you submit claims on y                                     | our behalf and receive payr                                | ments and you have a valid TIN number.                                                | r                  |                                           |                    |
|                                                   | Authentication Details                                   |                                                                    |                                                            |                                                                                       |                    |                                           |                    |
|                                                   | First Name:                                              |                                                                    |                                                            |                                                                                       |                    | * User ID:                                | ?                  |
|                                                   | Last Name:                                               |                                                                    |                                                            |                                                                                       |                    |                                           | Check Availability |
| No. 10 pla                                        | * Email:                                                 |                                                                    |                                                            |                                                                                       |                    | * Password:                               | ?                  |
| Tool - Solar                                      | Confirm Email:                                           |                                                                    |                                                            |                                                                                       |                    | * Confirm Password:                       |                    |
| NACE TO SERVICE                                   |                                                          | Select                                                             |                                                            | -                                                                                     |                    |                                           |                    |
| SI SZLA                                           | Security Questions:                                      | Select                                                             |                                                            | Ent                                                                                   | nter answers in th | e corresponding fields:                   |                    |
| For more information                              |                                                          | Select                                                             |                                                            |                                                                                       |                    |                                           |                    |
| Services Help Desk 1                              | * Enter the code shown in the Text                       |                                                                    |                                                            |                                                                                       |                    |                                           |                    |
| (888) 665-4621                                    | box:                                                     | dZtQ5g                                                             | Refi                                                       | resh ?                                                                                |                    |                                           |                    |
| Contract States                                   |                                                          | This input is to verify whether you                                | are a human visitor and to preve                           | nt automated spam submissions                                                         |                    |                                           |                    |
| A CONTRACTOR                                      | I accept Browider Opling User Agrees                     | mont 🔽                                                             |                                                            |                                                                                       |                    |                                           |                    |
| 175V 195V                                         |                                                          | nent r                                                             |                                                            |                                                                                       |                    | Regist                                    | er Reset Cancel    |
| 16                                                |                                                          |                                                                    |                                                            |                                                                                       |                    |                                           |                    |
|                                                   |                                                          |                                                                    |                                                            |                                                                                       |                    |                                           |                    |

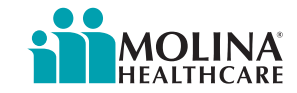

**MOLINA**<sup>®</sup> HEALTHCARE

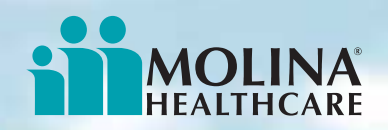

### **Authentication Details (cont.)**

| First Name:                         | John                                                                                       | Available * User ID:                       | JSmith_1           |
|-------------------------------------|--------------------------------------------------------------------------------------------|--------------------------------------------|--------------------|
| Last Name:                          | Smith                                                                                      |                                            | Check Availability |
| * Email:                            | john.smith@gmail.com                                                                       | * Password:                                | ••••••             |
| * Confirm Email:                    | john. smith@gmail.com                                                                      | * Confirm Password:                        | •••••              |
|                                     | What is your mother's maiden name?                                                         |                                            | Testi              |
| * Security Questions:               | In which city you were born?                                                               | Enter answers in the corresponding fields: | Test2              |
| * Enter the code shown in the Text  | What was your childhood nickname?                                                          |                                            | Test3              |
|                                     | This input is to verify whether you are a human visitor and to prevent automated spam subm | issions                                    |                    |
| I accept Provider Online User Agree | ment 🛜                                                                                     |                                            | -                  |

- Enter First Name then Last Name.
- Enter email address in E-mail and Confirm E-mail field.
- Enter User ID and Password then confirm password. (User ID and Password need to be formatted within specified conditions.)
- Select and enter responses to the security questions.
- Enter Captcha Code and Accept Provider Online User Agreeement.
- Click Register to continue.

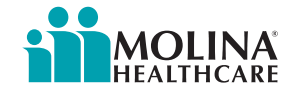

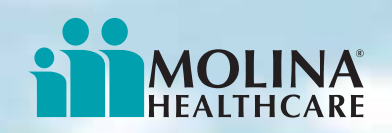

#### **Account Activation**

If your registration was successful, you will see the message at the top of the following screen.

| MOLINA'<br>HEALTHCARE                                                                                    |                                                     |                                                                                                  |                          |                                      |                                                                         |                         | Provider Self Service |
|----------------------------------------------------------------------------------------------------|-----------------------------------------------------|--------------------------------------------------------------------------------------------------|--------------------------|--------------------------------------|-------------------------------------------------------------------------|-------------------------|-----------------------|
|                                                                                                    |                                                     |                                                                                                  |                          |                                      |                                                                         |                         |                       |
| Welcome to the Provider<br>Registration Page                                                             | Provider Information<br>Are you registering for:* 🗭 | O Medicaid                                                                                       | Medicare                 | Select State 💌 👔                     | * Tax Identification Number:                                            | ?                       |                       |
| If you have any questions<br>about the registration<br>process, Please visit our<br>How To Register(FAQ) | Provider Type: *                                    | <ul> <li>Individual Physician</li> <li>Billing Organization</li> <li>Facility / Group</li> </ul> |                          |                                      | * Provider ID: QMPC<br>Enter any 3 of the below if you don't kn<br>NPI: | 000003573307 🔽          |                       |
| FAQ                                                                                                    | Messa                                               | ge from webpage<br>Registration was successfu                                                    | ıl. Please activate your | account by clicking the link sent to | vour Email ID For Security Purpose Your Browse                          | x Window will be closed |                       |
|                                                                                                    |                                                     | •                                                                                                |                          | OK                                   |                                                                         |                         |                       |
|                                                                                                    |                                                     |                                                                                                  |                          |                                      |                                                                         |                         |                       |
|                                                                                                    |                                                     |                                                                                                  |                          |                                      |                                                                         |                         |                       |
| For more information                                                                                     |                                                     |                                                                                                  |                          |                                      |                                                                         |                         |                       |
| please call our Provider<br>Services Help Desk 1<br>(888) 665-4621                                       |                                                     |                                                                                                  |                          |                                      |                                                                         |                         |                       |
|                                                                                                    |                                                     |                                                                                                  |                          |                                      |                                                                         |                         |                       |
| 267 E ***                                                                                                |                                                     |                                                                                                  |                          |                                      |                                                                         |                         |                       |

• After registration is done, an activation link will be sent to your account and this page will appear. Click OK. Go to your e-mail to activate account and you will be sent to the Provider Services Login Page

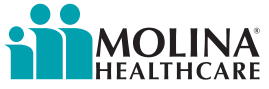

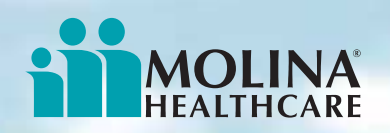

#### **Forgot Password**

If you are unable to remember your password at any time, you can select a new one at the login page. This function is available to Admin Users only.

| · Olials Farmat   | Provider Self Services                            |                                   |
|-------------------|---------------------------------------------------|-----------------------------------|
| • Click Forgot    | User ID:                                          |                                   |
| Password.         | Password:                                         |                                   |
|                   | Accept & Login                                    |                                   |
| • Enter the three | Forgot Password                                   |                                   |
| answers you       |                                                   | Fornot Dassword                   |
| provided et       | Access and Compatibility Information              | licer ID: User ID                 |
| provided at       | View FAQs                                         |                                   |
| registration.     | Contact Us                                        | Questions                         |
| 0                 | For technical assistance with this website please | In which city you were born?      |
|                   | Call 1-800-449-0848                               | What is your month of birth?      |
| • Click Submit.   |                                                   | What is your Favorite sport team? |
|                   |                                                   |                                   |
| Fnter New         |                                                   | Submit Reset Cancel               |
|                   |                                                   |                                   |
| Password.         |                                                   |                                   |
|                   | Change Password                                   |                                   |
| • Enter Confirm   | User ID: User ID                                  |                                   |
|                   | New Password: ••••••••                            | Password Rules                    |
| Password.         | Confirm Decements                                 |                                   |
|                   | Confirm Password:                                 |                                   |
| Click Submit      | Submit Reset                                      | Cancel                            |

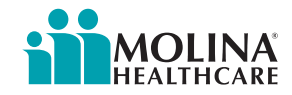

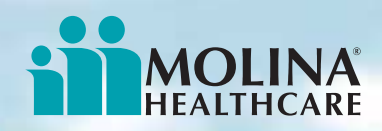

## **Facility/Group – Home Page**

If you registered multiple pay-to entities, the drop-down list at the top of the page will allow you to toggle to each. This list will not appear for Individual Practitioners or Facility/Groups who have registered only one pay-to.

| 12345678 - xxx3551 - HIGHLINE FOOT & ANKLE CLINIC                                                                                                    | Provider Self Services                                                                                                    |
|----------------------------------------------------------------------------------------------------|----------------------------------------------------------------------------------------------------|
| Home MemberEligibili<br>12345678 - xxx5438 - WENDY A WEEKS, MD<br>12345678 - xxx7079 - ST ANTHONY FAMILY MEDICINE EligibilityListing Download Logout<br>12345678 - xxx8387 - NW SURGICAL ASSOCS TACOMA                                                                                                    |                                                                                                    |
| Medicare is available for Me12345678 - xxx4579 - LAKES ANESTHESIA       Service Request Submission, Service Request Status         Inquiry or Eligibility Listing. Please click Contact Molina to locate the Molina Medicare Member Services telephone numbers.       Newsletter         Newsletter       Newsletter         Newsletters       Show Recent Service Requests         * Displays the last 30 days' most recent 5 Service Requests based on Date of Service | Welcome<br>HIGHLINE FOOT & ANKLE<br>CLINIC_FMG<br>Change Password<br>View / Update Profile<br>Manage Office Users<br>Manage Providers<br>Edit Questionnaire |
| Show Recent Claims           * Displays the last 30 days' most recent 5 Claims based on Date of Service.           Information on claims accepted into the adjudication system is current as of 3/4/2009 12:29:00 AM                                                                                                    | <u>Contact Molina</u> <u>View FAQs</u> <u>NPI Submission</u> <u>What's New</u>                                                                              |
| Recent Claim Files<br>You have no claim files in last 30 days.<br><u>View more Claim files</u>                                                                                                    | Find A Provider<br>Zip Code:<br>Specialty: Select                                                                                                    |
| You have no Nurse Advice Reports in last 30 days.                                                                                                    | Quick Search                                                                                                    |
| Nurse Advice Reports are current as of 3/4/2009 12:29:00 AM View more Nurse Advice Reports                                                                                                    | Forms                                                                                                    |

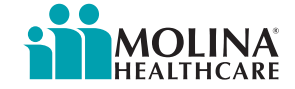

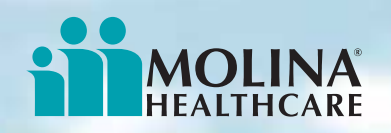

#### **Admin Functions**

Admin users will have additional selections available in the Welcome menu (below) that do not appear for other users. These links are used to create and manage additional user accounts, manage the pay-to entities that will be accessed by all users. These Admin-related functions include:

- View / Update Profile
- Manage Office Users
- Delete Account
- Manage Providers

#### Welcome Provider Name Change Password View / Update Profile Manage Office Users Delete Account Manage Providers Contact Molina View FAQs NPI Submission What's New

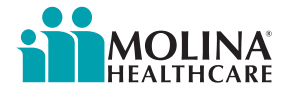

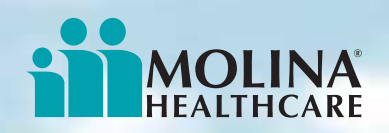

## **View / Update Profile**

**View / Update Profile** displays the following page. You can update any of the information in the Contact and Account Self Services section.

*Click* **Edit** to begin. The Save and Cancel buttons will display. Update your profile information.

Click Save.

*Click* **Cancel** to return to the previous page.

| General Information          |                            |         |                |                      |              |      |
|------------------------------|----------------------------|---------|----------------|----------------------|--------------|------|
| Name: Jo                     | ohn P. Garrettt,           |         |                | Title:               |              |      |
| Status: A                    | ctive                      |         |                | Credential Status:   |              |      |
| Provider Type: In            | e: Individual Practicioner |         |                | Federal Tax ID:      | 10987654321  |      |
| License Number:              |                            |         | Lice           | ense Effective Date: |              |      |
| License Termination Date:    |                            |         |                | Ethnicity:           | NO ETHNICITY |      |
| Date Of Birth:               |                            |         |                | Gender:              |              |      |
| Specialty                    |                            |         |                |                      |              |      |
| Specia                       | lty Type                   |         |                | Spec                 | ialty        |      |
| Primary                      | v Care                     |         |                |                      |              |      |
| Languages                    |                            |         |                |                      |              |      |
| Langua                       | age Code                   |         |                | Descr                | iption       |      |
| Englisl                      | h                          |         |                |                      |              |      |
|                              |                            |         |                |                      |              |      |
| Contact Information          |                            |         |                |                      |              |      |
| Mailing Address              |                            |         |                |                      |              |      |
| Address 1:                   | PO Box 100                 |         |                | Address 2:           |              |      |
| State:                       | State: FL                  |         |                | City:                | MIAMI        |      |
| County: MIAMI-DADE           |                            |         | Zip:           | 33126                |              |      |
| Email:                       | pgarrent.droffice.com      | 1       |                |                      |              |      |
| Physical Address             |                            |         |                |                      |              |      |
| Address 1:                   | 4750 NW 7TH ST             |         |                | Address 2:           | STE #1       |      |
| State:                       | FL                         |         |                | City:                | MIAMI        |      |
| County:                      | MIAMI-DADE                 |         |                | Zip:                 | 33126        |      |
| Phone Numbers                |                            |         |                |                      |              |      |
| Primary Phone Number:        |                            |         | Mobile Number: |                      |              |      |
| Secondary Phone Number:      |                            |         |                |                      |              |      |
| Account Self Services        |                            |         |                |                      |              |      |
| Secret Questions             |                            | Answers |                |                      |              |      |
| In which city you were born? |                            | city    |                |                      |              | Edit |
| What is your favorite color? |                            | color   |                |                      |              |      |
|                              |                            |         |                |                      |              |      |

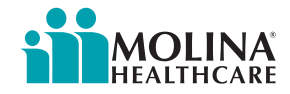

NPI Submission

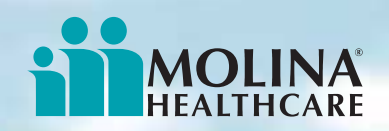

#### **Manage Users**

The Manage Users link displays the following page. Here you can create invite users, as well as lock, unlock, remove access and update user roles.

| MOLINA'                                          |                                              |                                         |                                                                      |                   | Provi                           | der Self Servi                 |
|--------------------------------------------------|----------------------------------------------|-----------------------------------------|----------------------------------------------------------------------|-------------------|---------------------------------|--------------------------------|
| nexemeane                                        |                                              |                                         |                                                                      | No                | ov 28 2011 3:58:26 PM           | Admin User : abate             |
| ie MemberEligibility                             | Claims CHDP/GUHF                             | Service Request/Authorization Prov      | iderSearch EligibilityListing Download Miscellaneous                 | Logout            |                                 |                                |
| Welcome to<br>Provider Services<br>Manage Users  | Manage Users<br>This page allow you to lock/ | unlock, remove access, invite users and | l update user roles                                                  |                   | Click to invite users to join y | our group Invite Use           |
|                                                  | User ID:                                     | Email ID:                               | Date Created:                                                        | im/dd/yyyy)       |                                 | Search Clea                    |
| Filter Users                                     |                                              |                                         |                                                                      |                   |                                 |                                |
| Administrator(0)                                 | Manage Users List                            |                                         |                                                                      |                   |                                 |                                |
| Locked(0)                                        | Select <u>User ID</u>                        | SSO User ID                             | Email ID                                                             |                   | Date Created                    | <u>Status</u>                  |
| Active(17)                                       | amrodriquez                                  |                                         | Pandurengan.GaneshSaravanan@MolinaHealthCare.Com                     | (                 | 05/05/2009                      | Active                         |
| Go                                               | auroracastro                                 |                                         | Pandurengan. GaneshSaravanan@MolinaHealthCare. Com                   | (                 | 08/06/2009                      | Active                         |
| st Admin(s)                                      | crondin924                                   |                                         | Pandurengan. GaneshSaravanan@MolinaHealthCare. Com                   | (                 | 04/07/2009                      | Active                         |
| ateman                                           | edamian_                                     |                                         | Pandurengan. GaneshSaravanan@MolinaHealthCare. Com                   | 04/06/2009        | Active                          |                                |
|                                                  | front2 0                                     |                                         | Pandurengan.GaneshSaravanan@MolinaHealthCare.Com 06/15/2010 Active   |                   |                                 |                                |
| 1 and a                                          | dflores_                                     |                                         | Pandurengan. GaneshSaravanan@MolinaHealthCare. Com 10/05/2006 Active |                   |                                 |                                |
|                                                  | 🗖 gsardina                                   |                                         | Pandurengan. GaneshSaravanan@MolinaHealthCare. Com                   | (                 | 06/24/2010                      | Active                         |
| North State                                      | D <u>ibaietto</u>                            |                                         | Pandurengan. GaneshSaravanan@MolinaHealthCare. Com                   | t                 | 10/05/2006                      | Active                         |
| 2                                                | ivadakkumcherry                              |                                         | Pandurengan. GaneshSaravanan@MolinaHealthCare. Com                   | (                 | 09/28/2009                      | Active                         |
| r more information<br>please call our            | 🗖 <u>kpadilla</u>                            |                                         | Pandurengan. GaneshSaravanan@MolinaHealthCare. Com                   |                   | 07/05/2010                      | Active                         |
| ovider Services Help<br>Desk 1 (888)<br>665-4621 | Showing 1-                                   | 10 of 17 10 💌 per page                  | Export Lock 1                                                        | Jnlock Remove Acc | ess Promote as Admin            | age 1 of 2 🕨 🕅<br>Revoke Admin |
|                                                  | Sick on the user is to more                  | any refer of access for the user        |                                                                      |                   |                                 |                                |

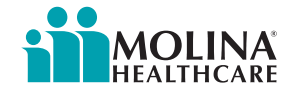

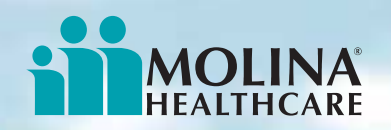

## Manage Users (cont.)

Each user will need to be given a role before they can access e-Portal functions. To assign user roles, click the User ID and the Manage User Screen page will appear.

| Manage User Screen                          |              |
|---------------------------------------------|--------------|
|                                             |              |
| User Details                                |              |
| User Id: auroracastro                       |              |
| Functionality Access                        | Role Details |
| Provider                                    | Role         |
| SAN DIEGO FAMILY CARE - 952700856 - xxx0773 | Clinical     |
|                                             | Save Go Back |

• Select a **role** from the drop-down (Clinical, Non-Clinical, Biller, Reporting, Pharmacy, All Access, Administrator and No Access).

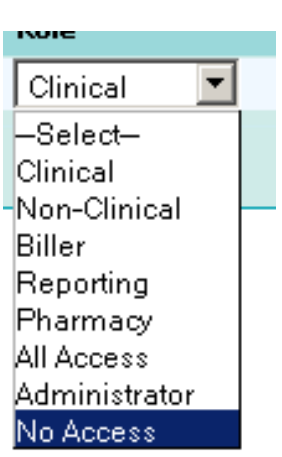

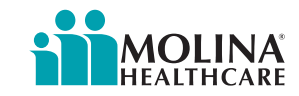

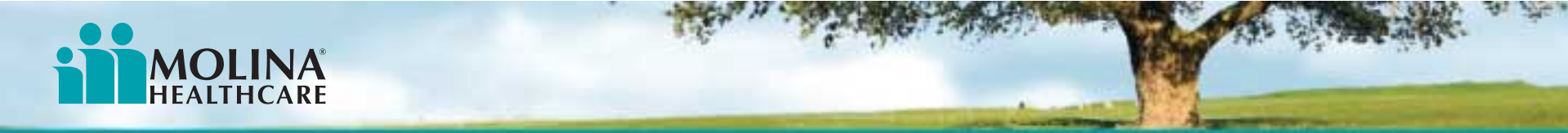

#### **Invite Users**

Account Administrators can invite users to be have access to the same account with either the same or different access levels.

| MOLINA'                                         |                                                          |                                               |                                 |                        |               | Prov                          | ider Self Serv          |
|-------------------------------------------------|----------------------------------------------------------|-----------------------------------------------|---------------------------------|------------------------|---------------|-------------------------------|-------------------------|
| TEALTICARE                                      |                                                          |                                               |                                 |                        |               | Nov 28 2011 4:17:25 F         | M Admin User : abate    |
| e MemberEligibility                             | y Claims CHDP/GUHF Service                               | e Request/Authorization Prov                  | iderSearch EligibilityListing   | Download Miscellaneous | Logout        |                               |                         |
| Welcome to<br>Provider Services<br>Manage Users | Manage Users<br>This page allow you to lock/unlock,      | , remove access, invite users and             | l update user roles             |                        |               | Click to invite users to joir | n your group Invite Use |
|                                                 | User ID:                                                 | Invite Users                                  |                                 |                        | ×             |                               | Search Clea             |
| Filter lleere                                   |                                                          | Grant Access                                  | Role Type                       |                        |               |                               |                         |
| Administrator(0)                                | Manage licers list                                       |                                               | Select 💌                        | Invite                 |               |                               |                         |
| orked(0)                                        |                                                          | Enter Email ID                                | Select 💌                        | Invite Add More        |               |                               |                         |
| ctive(17)                                       | Select <u>User ID</u>                                    | Enter Email ID                                | Select 💌                        | Invite                 | Invite All    | Date Created                  | Status                  |
| Go                                              | <u>amrodriquez</u>                                       | Enter Email ID                                | Select 💌                        | Invite                 |               | 05/05/2009                    | Active                  |
|                                                 | auroracastro                                             | Enter Email ID                                | Select 💌                        | Invite                 |               | 08/06/2009                    | Active                  |
| : Admin(s)                                      | crondin924                                               | If a role type is not selected, it wi         | Il be defaulted to basic access |                        |               | 04/07/2009                    | Active                  |
| eman                                            | edamian_                                                 |                                               |                                 |                        |               | 04/06/2009                    | Active                  |
|                                                 | front2 0                                                 |                                               |                                 |                        |               | 06/15/2010                    | Active                  |
|                                                 |                                                          |                                               |                                 |                        |               | 10/05/2006                    | Active                  |
|                                                 | <u>qsardina</u>                                          |                                               |                                 |                        |               | 06/24/2010                    | Active                  |
| ALL ALL ALL ALL ALL ALL ALL ALL ALL ALL         | <u>ibaietto</u>                                          |                                               | Panuurengan. Ganesii Saravanan  | шмоппанеаннсате.com    |               | 10/05/2006                    | Active                  |
| more information                                | <u>jvadakkumcherry</u>                                   |                                               | Pandurengan. GaneshSaravanan    | @MolinaHealthCare.Com  |               | 09/28/2009                    | Active                  |
| please call our                                 | kpadilla                                                 |                                               | Pandurengan. GaneshSaravanan    | @MolinaHealthCare.Com  |               | 07/05/2010                    | Active                  |
| Ider Services Help<br>Desk 1 (888)<br>665-4621  | Showing 1-10 of 1<br>Click on the user id to modify leve | 7 10 • per page<br>al of access for the user. |                                 | Export Lock            | Unlock Remove | Access Promote as Admi        | Page 1 of 2 🕨           |
|                                                 |                                                          |                                               |                                 |                        |               |                               |                         |

• To invite a new user, click *Invite Users* link and window will appear. Enter e-mail, select role type and click invite. You can also add more users to invite multiple users at one time.

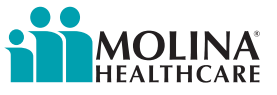

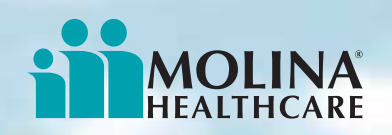

#### **Delete Account**

If you are not the correct Admin User for an account you have registered, you may delete the account using the Delete Account option.

- Log in under the account to be deleted and *click* Delete Account on the Welcome menu.
- Click Delete
   Account.
- Click **OK** to continue.
- Each Office User will receive a secure email notification that the account has been deleted.
- *Click* **Cancel** to return to the previous page.

| k            | Warning: If you delete this Provider Self Services account, all associated Office Users will also be removed. The current account will no longer be accessible and the Provider ID(s) currently registered under this account will be available for registration under new Admin User accounts or existing Admin User accounts. |
|--------------|----------------------------------------------------------------------------------------------------|
| L            | To keep this account active and remove one or more provider IDs from this account, please select Manage Providers.                                                                                                    |
| <del>)</del> | To keep this account active and delete one or more Office Users from this account, please select Manage Office Users.                                                                                                    |
|              | To continue with account deletion, click the button below.                                                                                                    |
|              | Delete Account Cancel                                                                                                    |

#### Windows Internet Explorer

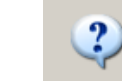

You are about to delete your account! Your session will be terminated and you will be redirected to the login page!. Press OK to continue.

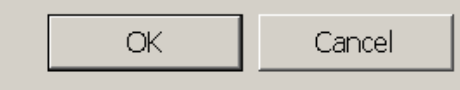

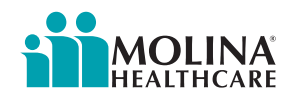

X

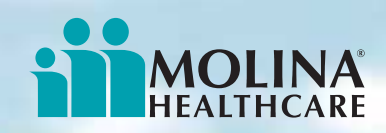

# **Manage Providers – Group/Facility**

As the administrator, you may add as many additional pay-to entities as needed.

- 1. Click Add to add providers.
- 2. Click **Submit** to complete the registration.

| Provider ID   | Provider Name                                                                                                    | Molina Status                                                                                                    |                                                                                                    |
|---------------|----------------------------------------------------------------------------------------------------|----------------------------------------------------------------------------------------------------|----------------------------------------------------------------------------------------------------|
| QMP0000012341 | HIGHLINE FOOT & ANKLE CLINIC                                                                                                    | Active                                                                                                    | Delete                                                                                                    |
| QMP0000012342 | DUPONT MEDICAL CLINIC                                                                                                    | Active                                                                                                    | Delete                                                                                                    |
| QMP0000012343 | WENDY A WEEKS, MD                                                                                                    | Active                                                                                                    | Delete                                                                                                    |
| QMP0000012344 | ST ANTHONY FAMILY MEDICINE                                                                                                    | Active                                                                                                    | Delete                                                                                                    |
| QMP0000012355 | NW SURGICAL ASSOCS TACOMA                                                                                                    | Active                                                                                                    | Delete                                                                                                    |
| QMP0000012330 | LAKES ANESTHESIA                                                                                                    | Active                                                                                                    | Delete                                                                                                    |
|               |                                                                                                    |                                                                                                    | Add                                                                                                    |
|               | Provider ID           QMP0000012341           QMP0000012342           QMP0000012343           QMP0000012344           QMP0000012355           QMP0000012330 | Provider ID     Provider Name       QMP0000012341     HIGHLINE FOOT & ANKLE CLINIC       QMP0000012342     DUPONT MEDICAL CLINIC       QMP0000012343     WENDY A WEEKS, MD       QMP0000012344     ST ANTHONY FAMILY MEDICINE       QMP0000012355     NW SURGICAL ASSOCS TACOMA       QMP0000012330     LAKES ANESTHESIA | Provider ID         Provider Name         Molina Status           QMP0000012341         HIGHLINE FOOT & ANKLE CLINIC         Active           QMP0000012342         DUPONT MEDICAL CLINIC         Active           QMP0000012343         WENDY A WEEKS, MD         Active           QMP0000012344         ST ANTHONY FAMILY MEDICINE         Active           QMP0000012355         NW SURGICAL ASSOCS TACOMA         Active           QMP0000012330         LAKES ANESTHESIA         Active |

**Note:** If the TIN and the Provider ID are validated against Molina's database, the Provider Name will display in the list, as shown above.

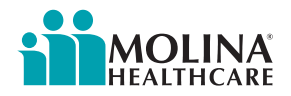

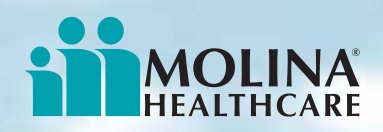

## **Manage Providers – Group/Facility**

Each TIN/Provider ID can have only one Admin User. If an account has already been created, it must be deleted before you can complete the registration process.

• The error message below will alert you and provide further instructions if the account you are attempting to register is already registered.

| Registered Providers                                                          |                                                                         |                                                                                                    |                                                    |                                    |
|-------------------------------------------------------------------------------|-------------------------------------------------------------------------|----------------------------------------------------------------------------------------------------|----------------------------------------------------|------------------------------------|
| Tax ID Number                                                                 | Provider ID                                                             | Provider Name                                                                                                    | Molina Status                                      |                                    |
| 383324611                                                                     | PRO100611                                                               | ABC FAMILY HEALTH CENTER                                                                                                    | Active                                             | Delete                             |
| 310283773                                                                     | qmp000003641363                                                         |                                                                                                    |                                                    | Add                                |
| The TIN and Provider ID entered<br>contact the current administrator<br>6848. | is currently registered and canno<br>r and request that they delete the | t be added to this account. If you believe you should be the adminis<br>ir existing account. If you need assistance, please contact a Molina | strator of this Provider<br>Help Desk Technician a | ID, please<br>t 866-449-<br>Submit |

The TIN and Provider ID entered is currently registered and cannot be added to this account. If you believe you should be the administrator of this Provider ID, please contact the current administrator and request that they delete their existing account. If you need assistance, please contact a Molina Help Desk Technician at 866-449-6848.

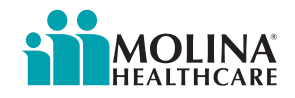

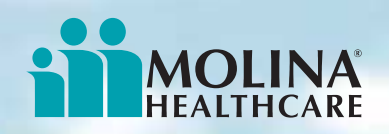

#### **NPI Submission**

There are two ways to register Provider NPI numbers.

DT Submissio

- Option 1 *Click* the first blue link to manually register your Provider's NPI numbers.
- Option 2 Click
   Download to access the
   Excel File template to
   submit Provider's NPIs by
   batch. After updating the
   file with the NPI numbers,
   save the file. Click
   Browse to locate the file,
   and then click Upload
   File.

| Select an aj | ppropriate option of submitting NPI below. <u>NPI FAQs</u>                                                                                                    |
|--------------|----------------------------------------------------------------------------------------------------|
| Option 1     | - Online NPI Submission                                                                                                    |
| <            | To enter your NPI directly onto a webpage which is pre-populated with the demographic information we currently have on file, <u>click</u>                                                                                                    |
| -            | OR                                                                                                    |
| Option 2     | - Upload Excel Spreadsheet                                                                                                    |
|              | This option allows you to download a spreadsheet, which is pre-populated with the demographic information we currently have on file, enter your NPIs and upload the spreadsheet to Molina. To use this process follow the steps below:                 |
| Step 1 -     | Click on this link to <b>Download</b> the 'Bulk_NPI_Submission.xls' spreadsheet. Make sure to save the spreadsheet to your computer.                                                                                                    |
| Step 2 -     | Enter the NPIs for the pre-populated providers. Please do not modify any other pre-populated information on the spreadsheet; it is displayed for reference only. Only NPIs will be accepted - modifications to other information will not be accepted. |
| Step 3 -     | To upload the 'Bulk_NPI_Submission.xIs' file, click the 'Browse' button, select the file and click the 'Upload File' button.                                                                                                    |
|              | Browse                                                                                                    |
|              | Upload File Cancel                                                                                                    |
|              |                                                                                                    |

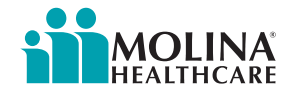

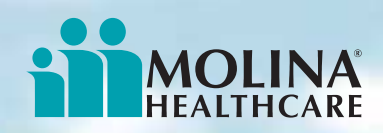

## **NPI Submission – Manual Entry**

Users may enter NPIs for Pay-to, Rendering, and Sub-Part providers.

- 1. The Pay-To Information section will populate from Molina's database.
- 2. Enter the NPI number.
- 3. Click Next to register Rendering Providers.

| NPI Submission                                                                                                    |                           |              |             |  |  |  |  |
|----------------------------------------------------------------------------------------------------|---------------------------|--------------|-------------|--|--|--|--|
| Pay-To NPI   Rendering NPI   Subpart NPI   Summary       Back to NPI Submission Options   NPI FAQs                       |                           |              |             |  |  |  |  |
| Enter your NPI and click the next button to go to the next page.                                                         |                           |              |             |  |  |  |  |
| If you note any discrepancies in the demographic information listed please contact your Provider Service Representative. |                           |              |             |  |  |  |  |
| Pay-To NPI Information                                                                                                   |                           |              |             |  |  |  |  |
| NPI:                                                                                                    |                           |              |             |  |  |  |  |
| Name:                                                                                                    | JOHN P. GARRETT, MD, INC. |              |             |  |  |  |  |
| Address 1:                                                                                                    | 2260 E. PALMDALE BLVD.    | Address 2:   | SUITE 3     |  |  |  |  |
| City:<br>92408                                                                                                    | SACRAMENTO                | State:       | CA          |  |  |  |  |
| Zip Code:                                                                                                    | 92408                     | Provider ID: | PPTDDDD1234 |  |  |  |  |
|                                                                                                    |                           |              | Next >>     |  |  |  |  |
| <u></u>                                                                                                    |                           |              |             |  |  |  |  |

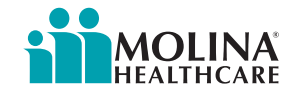

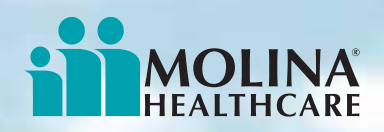

## NPI Registration – Manual Entry (cont.)

*Enter* the Rendering Providers' **NPI numbers.** 

| NPI Submission         Pay-To NPI   Rendering NPI   Subpart NPI   Summary         NPI FAOs         Enter the NPIs for your rendering providers, if any, and click the next button to go to the next page.         Molina Healthcare shows these providers affiliated with your medical group. If you note any discrepancies please contact your Provider Service Representative. |              |                       |           |                    |       |          |              |
|----------------------------------------------------------------------------------------------------|--------------|-----------------------|-----------|--------------------|-------|----------|--------------|
| Rendering NPI In                                                                                                    | formation    |                       |           |                    |       |          |              |
| NPI                                                                                                    | Name         | Address 1             | Address 2 | City               | State | Zip Code | Provider ID  |
| 0987654321                                                                                                    | ABA, ALAN    | 3946 NORWOOD AVE      |           | SACRAMENTO         | CA    | 95838    | QMS0000011   |
| 1234567890                                                                                                    | BANYA, JOHN  | 3000 L ST             | STE 114   | SACRAMENTO         | CA    | 95816    | QMS000100    |
|                                                                                                    | LAMB, SAMUEL | 887 E 2ND ST          | STE A     | POMONA             | CA    | 91766    | QMS000012    |
|                                                                                                    | MASTER, PAUL | 954 SACRAMENTO<br>AVE |           | WEST<br>SACRAMENTO | СА    | 95605    | QMS00005     |
| << Previous                                                                                                    | ]            |                       |           |                    |       |          | 1<br>Next >> |

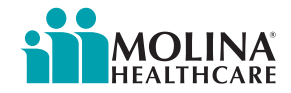

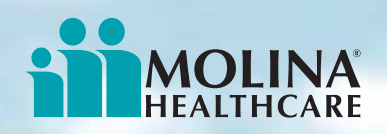

## NPI Registration – Manual Entry (cont.)

 Click Next to enter the Subpart NPI numbers, if applicable.

| NPI Submission                                                                              |                                                                                                    |                |           |            |       |          |              |  |  |
|---------------------------------------------------------------------------------------------|----------------------------------------------------------------------------------------------------|----------------|-----------|------------|-------|----------|--------------|--|--|
| Pay-To NPI           Rendering NPI           Subpart NPI           Summary         NPI FAOs |                                                                                                    |                |           |            |       |          |              |  |  |
| Enter the NPIs fo                                                                           | Enter the NPIs for your subparts, if any, and click the next button to go to the next page.                                                                |                |           |            |       |          |              |  |  |
| Molina Healthcard<br>Representative.                                                        | Molina Healthcare shows these entities as subparts of your facility. If you note any discrepancies please contact your Provider Service<br>Representative. |                |           |            |       |          |              |  |  |
| Subpart NPI Info                                                                            | Subpart NPI Information                                                                                                    |                |           |            |       |          |              |  |  |
| NPI                                                                                         | Name                                                                                                    | Address 1      | Address 2 | City       | State | Zip Code | Provider ID  |  |  |
| 1000456789                                                                                  | McDougal Westland Inc.                                                                                                    | 3600 FORD ROAD |           | SACRAMENTO | CA    | 95838    | QMS0000050   |  |  |
| << Previous                                                                                 | ]                                                                                                    |                |           |            |       |          | 1<br>Next >> |  |  |

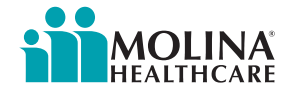

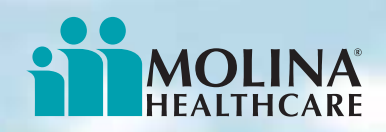

## NPI Registration – Manual Entry (cont.)

Click the check box agreement.

NPI Submission

*Click* **Submit** to complete the NPI registration.

| Pay-To NPI In                                               | formation                                          |                        |                                                                                             |           |                                      |                              |                                                        |             |
|-------------------------------------------------------------|----------------------------------------------------|------------------------|---------------------------------------------------------------------------------------------|-----------|--------------------------------------|------------------------------|--------------------------------------------------------|-------------|
|                                                             | NPI:                                               | 100456780              |                                                                                             |           |                                      |                              |                                                        |             |
|                                                             | Name:                                              | John P. Garrett        | t, MD, Inc.                                                                                 |           |                                      |                              |                                                        |             |
|                                                             | Address 1:                                         | 2260 E. Palimd         | ale Blvd.                                                                                   | Addr      | ess 2: Suite                         | 9 ]                          |                                                        |             |
|                                                             | City:                                              | Sacramento             |                                                                                             |           | State: CA                            |                              |                                                        |             |
|                                                             | Zip Code:                                          | 92408                  |                                                                                             | Provid    | er ID: PPTO                          | 000001234                    |                                                        |             |
| NPI<br>0987654321<br>1234567890<br>0989898980<br>0076543210 | Aba, Alan<br>Banya, Joh<br>Lamb, Sam<br>Master, Pa | Name<br>n<br>uel<br>ul | Address 1<br>3946 Northwood Ave.<br>3000 L. Street<br>877 E. 2nd ST.<br>954 Sacramento Ave. | Address 2 | City<br>Sacrame<br>Sacrame<br>Pomona | nto CA<br>nto CA<br>CA<br>CA | <b>Zip</b><br>Code<br>95838<br>95816<br>91786<br>95605 | Provider ID |
| Subpart NPI Ir<br>NPI                                       | formation                                          | Name                   | Address 1                                                                                   | Address 2 | City                                 | State                        | Zip                                                    | Provider ID |
|                                                             | MeDeveel                                           | Westland Inc           | 2600 Ford Pood                                                                              |           | Sacrame                              | nto CA                       | 95838                                                  |             |

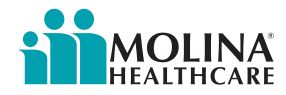

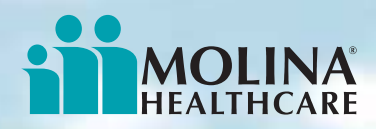

## **National Provider Information FAQ**

The NPI Frequently Asked Questions (FAQ) provides you with additional information.

 Click any blue underlined link to see its answer.

| _ |  |
|---|--|
| 1 |  |
|   |  |

- <u>What is a National Provider Identifier (NPI)?</u>
- 2. How can I submit my NPI to Molina Healthcare?
- 3. What is a Pay-To provider?
- 4. I don't have internet access, how do I submit my NPI?
- 5. Can I make corrections to the demographic information displayed on the NPI collection screens or excel spreadsheet?
- 6. Can I enter the same NPI for multiple subparts?
- 7. If I have already submitted my NPI to Molina Healthcare do I need to resubmit it via the Provider Self Services Portal?
- 8. When will Molina Healthcare end its NPI Contingency Plan?
- 9. When will Molina Healthcare accept the revised CMS (HCFA) 1500 claim form?
- 10. When will Molina Healthcare accept the revised UB claim form?
- 11. When will Molina Healthcare accept the NPI in the 837 EDI format?
- 12. When will I be required to use the NPIs on my claims?
- 13. I submit paper claims only. Will I need an NPI?
- 14. Are all providers required to submit NPIs?
- 15. Will Molina Healthcare accept Medicaid ID numbers after May 23, 2008?
- 16. How many NPI numbers will be required on a claim?
- 17. Must I submit an NPI for each provider at the clinic?
- 18. Is Molina Healthcare collecting NPIs for non-contracted providers?
- 19. Does Molina Healthcare need my taxonomy code?

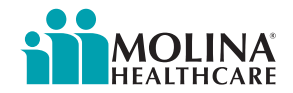